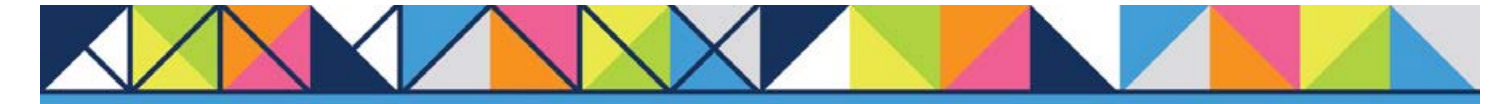

# **GET CONNECTED**

# MGIC

## Encompass<sup>®</sup> – Full User Guide

Version 5

| Quick Guides                 | 2  |
|------------------------------|----|
| Order Rate Quotes            | 2  |
| Order Delegated MI           | 3  |
| Order Non-Delegated MI       | 5  |
| Order Contract Underwriting  | 8  |
| MI Activation                | 12 |
| Submit Post-Close Docs       | 14 |
| Admin Guide                  | 17 |
| Password Manager             | 17 |
| Access MGIC – Direct         | 19 |
| Rate Quote-Only User Persona | 21 |
| Trigger for PMI LTV Cut-Off  | 22 |

## Quick Guides

## **Order Rate Quotes**

#### 1. Select Rate Quote

To get a rate quote, select **Rate Quote** as the **Request Type** and enter the appropriate information.

**MI Coverage %** automatically defaults to standard coverage.

- Click on the MI Coverage % link for guidance or edit the MI Coverage % manually
- The **MI Coverage %** will not automatically adjust with changes to the loan information
- Click the reset icon to reset to standard coverage:

#### Click Rate Quote.

**NOTE:** If manually entering a User ID and Password, you must successfully order a Rate Quote for your credentials to be saved.

#### 2. Import MI Rates

To import the MI premium information into the MIP/PMI Guarantee Fee Calculation screen, Loan Estimate and Closing Disclosure, click Import Fees.

| NGIC                                                                          |                                                                                                    |
|-------------------------------------------------------------------------------|----------------------------------------------------------------------------------------------------|
| Login Hromation<br>User ID: EB40023072<br>Paseword:                           | Laan Hormation<br>Bonower: Screentwo, Ken<br>Colloarower: Screentwo, Suste<br>Loan Number: 1910004193<br>II<br>Contact URC<br>d |
|                                                                               | (*) Required field                                                                                                    |
| M Coverage % 25 25 Relund Option: Non-Refundable • Renewal Option: Constant • | Employee Relocation Lean     Originator Information     Lender Type:     Petal                                                  |
| All or part of the MI premium will be invanced                                | Thid Paty Name: Thid Paty Day Thid Paty Day Thid Paty State:                                                                    |
| LP ID: Credit Risk     DU Case ID: Recomment                                  | Class: v Purchase Eligibility. v delion: v                                                                                      |
|                                                                               |                                                                                                    |

| ☑ Initial Premium at Closing       0.000       0         ☑ First Renewal       0.230       12         ☑ Second Renewal       0.200       24         INOTICE TO USER ABOUT PRICING       Volume and the applicable MGIC underwriting guidelines. MGIC will honor a premium rate quote and not a commitment of insurance. A commitment of insurance is subjustored by the applicable MGIC underwriting guidelines. MGIC will honor a premium rate quote and not a commitment of insurance through your normal business amount, and taxes may change. Request MGIC mostgage insurance through your normal business. |   | Description                | Percent | Amount | Duration |
|----------------------------------------------------------------------------------------------------|---|----------------------------|---------|--------|----------|
| First Renewal     0.230 12     Second Renewal     0.200 24     VOTICE TO USER ABOUT PRICING      This is a premium rate quote and not a commitment of insurance. A commitment of insurance is subjucted for good a premium rate premium manual and laxes may change. Request MGIC mostgage insurance through your normal business     amount, and laxes may change. Request MGIC mostgage insurance through your normal business                                                                                                    | / | Initial Premium at Closing | 0.000   | 0      |          |
| Second Renewal 0.200 24 NOTICE TO USER ABOUT PRICING This is a premium rate quote and not a commitment of insurance. A commitment of insurance is subjuct for 90 days. If the data used to provide a premium rate quote changes, the rate, premium manuant, and taxes may change. Request MGIC mortgage insurance through your normal business                                                                                                    | / | First Renewal              | 0.230   |        | 120      |
| NOTICE TO USER ABOUT PRICING<br>This is a premium rate quote and not a commitment of insurance. A commitment of insurance is subj<br>to approval according to the applicable MGIC underwriting guidelines. MGIC will honor a premium ra<br>quote for 90 days. If the data used to provide a premium at quote changes, the rate, premium<br>amount, and uses may change. Request MGIC mortgage insurance through your normal business.                                                                                                    |   | Second Renewal             | 0.200   |        | 240      |
| Charline to extent all Production of eligibility. Thank you to choosing include, four reference humber in<br>978018 - Quote ID: 30WTFHG                                                                                                    |   | 21 Mrs. Wildle 12 Mrs. 100 |         |        |          |

## **Order Delegated MI**

#### 1. Select Order Delegated MI

To order delegated MI, select **Order Delegated MI** as the **Request Type** and enter the appropriate information.

**MI Coverage %** automatically defaults to standard coverage.

- Click on the MI Coverage % link for guidance or edit the MI Coverage % manually
- The **MI Coverage %** will not automatically adjust with changes to the loan information
- Click the reset icon to reset to standard coverage:

The **MGIC Rate Quote ID** defaults to the most recent quote ordered via Encompass. Select **MGIC Rate Quote ID** from the drop-down menu or enter it manually if you obtained your MGIC MiQ Rate Quote outside of the Encompass interface.

#### Click Order.

**NOTE:** If manually entering a User ID and Password, you must successfully order an MI Application for your credentials to be saved.

#### 2. Import MI Rates

To import the MI premium information into the MIP/PMI/Guarantee Fee Calculation screen, Loan Estimate and Closing Disclosure, click **Import Fees**.

| ogin Information<br>User ID:<br>Password:                               | 4846043673                                                 | Loan Information<br>Borrower<br>CoBorrower                                   | Delegated . Ken<br>Delegated . Susie               |                |
|-------------------------------------------------------------------------|------------------------------------------------------------|------------------------------------------------------------------------------|----------------------------------------------------|----------------|
| MGIC Branch ID:<br>(Optional)<br>Sign up for an En                      | Save Login Information                                     | Contact MGIC<br>New to MGIC                                                  | 1906003748                                         |                |
|                                                                         |                                                            |                                                                              | (*)                                                | Required field |
| Motgage Insurar<br>Premium Plan:<br>Premium Paid By:<br>III Coverage %. | Internation<br>Monthly Premium (20MP) •<br>Berrower Poid • | MGIC Rate Quote ID:<br>Additional Loan Informatic<br>MGIC Special Program ID | 9FK24KC - 10-02-2019 01:<br>xn<br>(If applicable): | 50 PM +        |
| Refund Option:                                                          | Non-Refundable •                                           | Disinator Information                                                        | Loan DAUS                                          | Loc waver      |
| Renewal Option:                                                         | Constant •) *                                              | Lender Type<br>Third Party Name:<br>Third Party City:<br>Third Party State:  | Retai                                              | •              |
|                                                                         | Credit Risk Class                                          | - Purchase                                                                   | Eighilty                                           | +              |
| UP ID:                                                                  | Recommendatio                                              | n:                                                                           |                                                    |                |

| Development                                                                | Descard                    | Annual          | Deating  |
|----------------------------------------------------------------------------|----------------------------|-----------------|----------|
| Vescapsion                                                                 | Peicere                    | Amount          | Duration |
| East Research                                                              | 0.000                      | u               | 100      |
| Second Receival                                                            | 0.200                      |                 | 247      |
|                                                                            |                            |                 |          |
| NOTICE TO USER ABOUT PRIDING                                               |                            |                 |          |
| NOTICE TO USER ABOUT PRICING<br>Thank you for your order! Your reference n | under II: 83.Å6 - Centical | le Number: 6040 | 2970.    |

#### 3. View Commitment/Certificate

Under the Check Status/View Result tab, select the completed delegated MI order and click View to view the PDF of the most recent Commitment/Certificate.

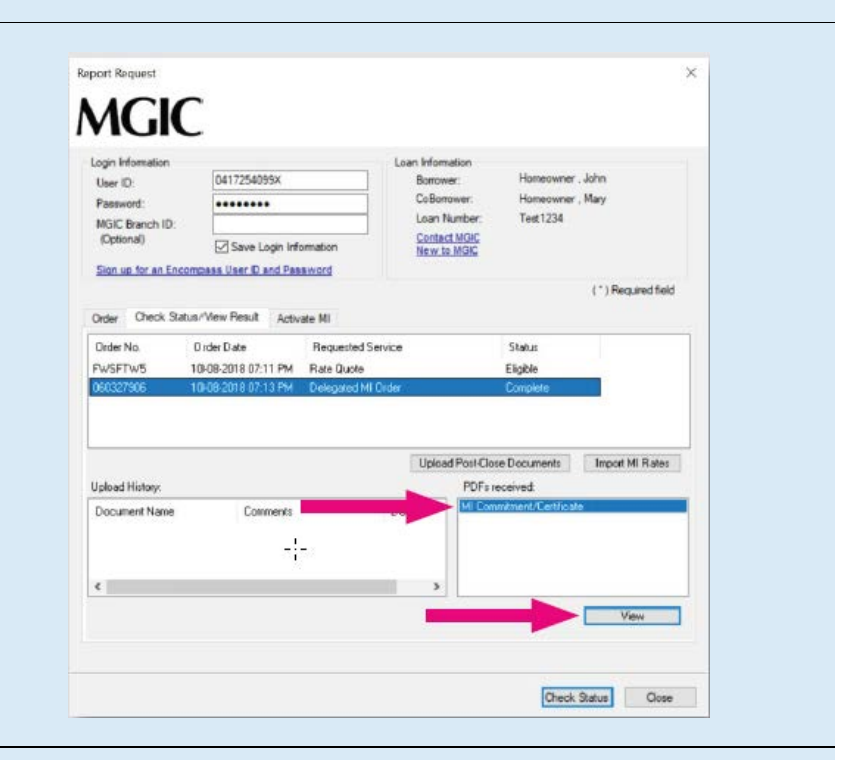

4. Resubmit Delegated MI Order or Send Additional Attachments (Optional)

As changes occur to the loan, you may resubmit the loan data by selecting **Resubmit Delegated MI** in the **Request Type** drop-down menu.

The **MGIC Rate Quote ID** defaults to the most recent quote ordered via Encompass. Select **MGIC Rate Quote ID** from the drop-down menu or enter it manually if you obtained your MGIC MiQ Rate Quote outside of the Encompass interface.

If you need to send new attachments, click the **Upload UW Documents** button.

Click Resubmit.

**NOTE:** Ensure the documents you want to attach aren't open on your desktop.

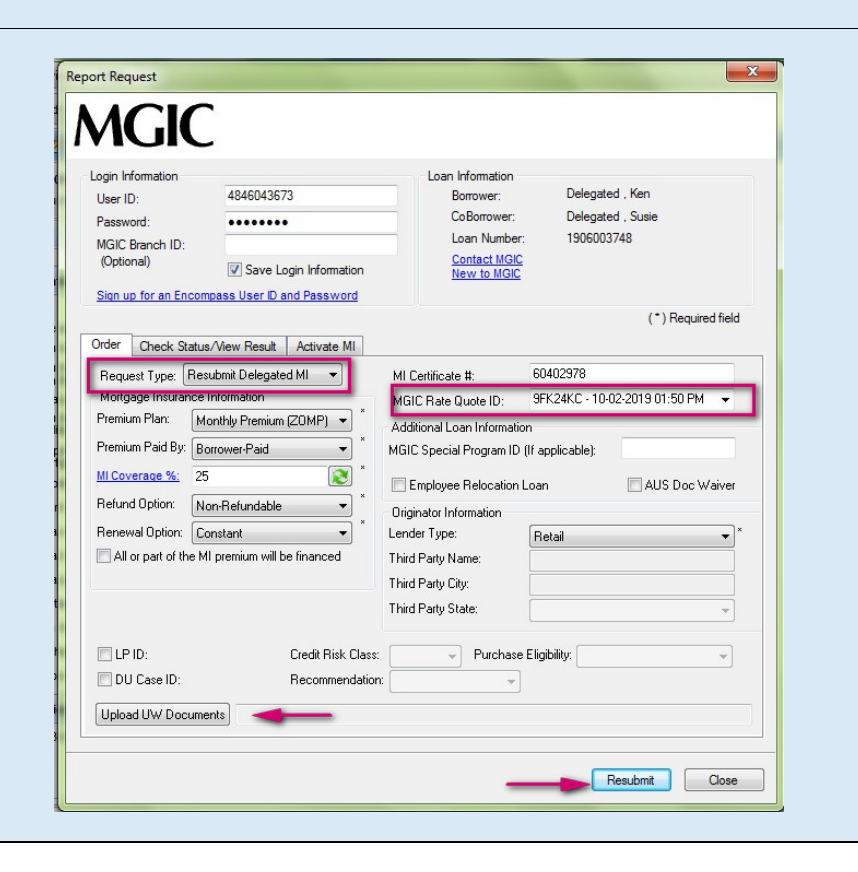

**Contacts:** MGIC Integration Services Integration\_services@mgic.com 1-888-644-2334

#### 1. Select Order Non-Delegated MI

To order non-delegated MI, select **Order Non-Delegated MI** as the **Request Type** and enter the appropriate information.

**MI Coverage %** automatically defaults to standard coverage.

- Click on the MI Coverage % link for guidance or edit the MI Coverage % manually.
- The **MI Coverage %** will not automatically adjust with changes to the loan information.
- Click the reset icon to reset to standard coverage:

The **MGIC Rate Quote ID** defaults to the most recent quote ordered via Encompass. Select the **MGIC Rate Quote ID** from the drop-down menu or enter it manually if you obtained your MGIC MiQ Rate Quote outside of the Encompass interface.

**NOTE:** If manually entering a User ID and Password, you must successfully order an MI application for your credentials to be saved.

| Login information                                                                                                    |                                                                                                    |                                                                                                    |                                                                                          |
|----------------------------------------------------------------------------------------------------|----------------------------------------------------------------------------------------------------|----------------------------------------------------------------------------------------------------|------------------------------------------------------------------------------------------|
| Liser ID:                                                                                                    | 4846043673                                                                                                    | Loan Information<br>Borrower:                                                                                                    | Nondelga , Ken                                                                           |
| Password:                                                                                                    |                                                                                                    | CoBorrower:                                                                                                    | Nondelga , Susie                                                                         |
| MGIC Branch ID:                                                                                                    |                                                                                                    | Loan Number:                                                                                                    | 1910004217                                                                               |
| (Optional)                                                                                                    | Save Login Information                                                                                                    | Contact MGIC<br>New to MGIC                                                                                                    |                                                                                          |
| Sign up for an Enco                                                                                                    | ompass User ID and Password                                                                                                    |                                                                                                    |                                                                                          |
|                                                                                                    |                                                                                                    |                                                                                                    | (*) Required field                                                                       |
| Order Check Stat                                                                                                    | tus/View Result Activate MI                                                                                                    |                                                                                                    |                                                                                          |
| Mortgage Insurance<br>Premium Plan:                                                                                                    | Monthly Premium (20MP)                                                                                                    | MGIC Rate Quote ID:<br>Additional Loan Information<br>MGIC Special Program ID (                                                                                                    | Z2BVHCG - 10-03-2019 12:21 PM ▼<br>1<br>If applicable):                                  |
| Mortgage Insurance<br>Premium Plan:<br>Premium Paid By:<br>MI Coverage %:<br>Refund Option:                                                                           | Monthly Premium (20MP)<br>Borrower-Paid<br>25<br>Non-Refundable<br>Seastant                                                                                                    | MGIC Rate Quote ID:<br>Additional Loan Information<br>MGIC Special Program ID (<br>Employee Relocation L<br>Originator Information                                                                                                    | Z2BVHCG - 10-03-2019 12:21 PM   If applicable): an AUS Doc Waiver                        |
| Mortgage Insurance<br>Premium Plan: Premium Plan: MI Coverage %:<br>Refund Option: Renewal Option: All or part of the                                                 | Monthly Premium (20MP)<br>Borrower-Paid<br>25<br>Non-Refundable<br>Constant<br>M premium will be financed                                                                                                 | MGIC Rate Quote ID:<br>Additional Loan Information<br>MGIC Special Program ID (<br>Employee Relocation L<br>Originator Information<br>Lender Type:<br>Third Partu Name:                                                                 | Z2BVHCG - 10-03-2019 12:21 PM  If applicable): an AUS Doc Waiver Retail                  |
| Mortgage Insurance<br>Premium Plan: [<br>Premium Paid By: [<br>MI Coverage %: 3<br>Refund Option: [<br>Renewal Option: [<br>All or part of the                        | Monthly Premium (20MP)                                                                                                    | MGIC Rate Quote ID:<br>Additional Loan Information<br>MGIC Special Program ID (<br>Employee Relocation L<br>Originator Information<br>Lender Type:<br>Third Party Name:<br>Third Party City:                                            | Z2BVHCG - 10-03-2019 12:21 PM                                                            |
| Mortgage Insurance<br>Premium Plan:<br>Premium Paid By:<br>MI Coverace %:<br>Refund Option:<br>Renewal Option:<br>All or part of the                                  | Monthly Premium (20MP)<br>Monthly Premium (20MP)<br>Borrower-Paid<br>25<br>Non-Refundable<br>Constant<br>MI premium will be financed                                                                      | MGIC Rate Quote ID:<br>Additional Loan Information<br>MGIC Special Program ID (<br>Employee Relocation L<br>Originator Information<br>Lender Type:<br>Third Party Name:<br>Third Party City:<br>Third Party State:                      | Z28VHCG - 10-03-2019 12:21 PM   If applicable):  oan AUS Doc Waiver  Retail              |
| Mortgage Insurance<br>Premium Plan: [<br>Premium Paid By: [<br>MI Coverage %:<br>Refund Option: [<br>Renewal Option: [<br>All or part of the<br>LP ID:                | Alter Norr Delegated MI V<br>te Information<br>Monthly Premium (20MP) V<br>Borrower-Paid V<br>25<br>Non-Refundable V<br>Constant V<br>MI premium will be financed<br>Credit Risk Class                    | MGIC Rate Quote ID:<br>Additional Loan Information<br>MGIC Special Program ID (<br>Employee Relocation L<br>Originator Information<br>Lender Type:<br>Third Party Name:<br>Third Party City:<br>Third Party State:<br>Purchase          | Z2BVHCG - 10-03-2019 12:21 PM   If applicable):  an AUS Doc Waiver  Retail  Eligibility: |
| Mortgage Insurance<br>Premium Plan: [<br>Premium Paid By: [<br>MI Coverage %:<br>Refund Option: [<br>Renewal Option: ]<br>All or part of the<br>LP ID:<br>DU Case ID: | Ider Norr-Delegated MI V<br>te Information<br>Monthly Premium (20MP) V<br>Borrower-Paid V<br>25 V<br>Non-Refundable V<br>Constant V<br>MI premium will be financed<br>Credit Risk Class<br>Recommendation | MGIC Rate Quote ID:<br>Additional Loan Information<br>MGIC Special Program ID (<br>Employee Relocation L<br>Originator Information<br>Lender Type:<br>Third Party Name:<br>Third Party City:<br>Third Party City:<br>Third Party State: | Z2BVHCG - 10-03-2019 12:21 PM   If applicable):  an AUS Doc Waiver  Retail  Eligibility: |

#### 2. Add Attachments

- a. Click Upload UW Documents to open the Attachment List
- b. Click the **plus icon** to add an attachment
- c. Enter any comments (optional)
- d. Browse for the document
- e. Click Continue

Then click **Attach** in the **Attachment List** screen to attach the documents to the loan file.

**NOTE:** Ensure the documents you want to attach are not open on your desktop.

| Herr ID:                                                                                                    |                        | Loan Information                                              |                                |     |
|----------------------------------------------------------------------------------------------------|------------------------|---------------------------------------------------------------|--------------------------------|-----|
| Control 102                                                                                                    | 4846043673             | Borrower:                                                     | Nondelgm . Ken                 |     |
| Password:                                                                                                    |                        | CoBorrower.                                                   | Useduplicate , Susie           |     |
| MGIC Branch ID:                                                                                                    |                        | Loan Number                                                   | 1911004306                     |     |
| (Optional)                                                                                                    | Save Login Information | New to MGIC                                                   |                                |     |
| Sion up for an Encompas                                                                                                    | s User ID and Password |                                                               |                                |     |
|                                                                                                    |                        |                                                               | (*) Required file              | eld |
| Order Check Status/W                                                                                                    | ew Result Activate MI  |                                                               |                                |     |
| Request Type: Order N                                                                                                    | on Delegated MI 🔻      |                                                               |                                | _   |
| Mortgage Insurance Info                                                                                                    | mation                 | MGIC Rate Quote ID: 72                                        | 2KMHG9 - 11-06-2019 09:01 AM 👻 |     |
| Premium Plan: Month                                                                                                    | A Dennim MOUDE -       |                                                               |                                |     |
| Premium Paid By Borrow                                                                                                    | Attachment List        |                                                               | 44                             | 211 |
| MI Coverage %: 25                                                                                                    | WARNINGI Attache       | ment(s) file size total cannot exceed                         | 100MB. b 📷 📷                   |     |
| Refund Option: Non-F                                                                                                    | La Underweiter Comm    | ents (Optional) Document Name                                 | / File Name                    |     |
| Beneval Orthon                                                                                                    |                        | tech.                                                         | X                              |     |
| All or part of the Mi pr                                                                                                    |                        | lach                                                          |                                |     |
| and the second second s |                        | UW Comments (Optional): C                                     |                                |     |
|                                                                                                    |                        | Select the location of the document                           | it you with to attach to       |     |
|                                                                                                    |                        |                                                               | 2000-2011/2000-2014/2020-C     |     |
|                                                                                                    |                        | the order.                                                    |                                |     |
| ID LP ID:                                                                                                    |                        | the order:<br>d  Browse from Computer                         |                                |     |
| ELPID:                                                                                                    |                        | the order<br>d  Browse from Computer<br>Browse from Encompass | eFolder                        |     |
| DU Case ID:                                                                                                    |                        | the order<br>Browse from Computer<br>Browse from Encompass    | eFolder                        |     |

#### 3. Order Non-Delegated MI

The file names of the documents you attached will appear next to the **Upload UW Documents** button.

Click **Order** to submit the loan file.

| ogin Information<br>User ID:<br>Password:<br>MGIC Branch ID:                                                                      | 484604367                                                                                    | 3               | Loan Informatic<br>Borrower<br>Collonower<br>Loan Num                                                                                                    | n Nonde<br>r: Nonde<br>ser 13100                               | lga . Ken<br>Iga . Susle<br>14217 |  |
|----------------------------------------------------------------------------------------------------|----------------------------------------------------------------------------------------------|-----------------|----------------------------------------------------------------------------------------------------|----------------------------------------------------------------|-----------------------------------|--|
| (Optional)<br>Sign up for an Ety                                                                                                  | Save Lo                                                                                      | gin Information | Contact M<br>Now to Mi                                                                                                    | 2                                                              |                                   |  |
|                                                                                                    |                                                                                              |                 |                                                                                                    |                                                                | (*) Required field                |  |
| Premium Plan:<br>Premium Plan:<br>Premium Pland By:<br>MI Coverage, N.<br>Refund Option:<br>Renewal Option:<br>All or part of Pri | Monthly Poenium)<br>Borower Paid<br>25<br>Non-Refundable<br>Constant<br>e MI premium will be | ZOMP) • *       | MGIC Flate Quote ID:<br>Additional Loan Inform<br>MGIC Special Program<br>Employee Relocati<br>Originator Information<br>Lender Type:<br>Third Party Name: | zativHOG - 1<br>ation<br>ID (Facelicable)<br>on Loan<br>Retail | ULADS 2019 12 21 PM •             |  |
| Fine                                                                                                    |                                                                                              | C-084 D         | Thed Party City.<br>Third Party State                                                                                                    | Pr. A.M.                                                       | -                                 |  |
| DU Case ID.                                                                                                    |                                                                                              | Recommendation  | v Puton                                                                                                    | *                                                              |                                   |  |
| Helend Lind Com                                                                                                    | ments 1003 mk                                                                                | and the         | - 10                                                                                                    |                                                                |                                   |  |

#### 4. Resubmit Non-Delegated MI Order or Send Additional Attachments (Optional)

As changes occur to the loan, you may resubmit the loan data and any new documents or conditions on an existing loan by selecting **Resubmit Non-Delegated MI Order** in the **Request Type** drop-down menu.

The **MGIC Rate Quote ID** defaults to the most recent quote ordered via Encompass. Select the **MGIC Rate Quote ID** from the drop-down menu or enter it manually if you obtained your MGIC MiQ Rate Quote outside of the Encompass interface.

If you need to send new attachments, click the **Upload UW Documents** button.

Click Resubmit.

**NOTE:** Ensure the documents you want to attach aren't open on your desktop.

| igin Information    | 4846043673                                                                                                    | Loan Information           | Nondelga Ken                             |          |
|---------------------|----------------------------------------------------------------------------------------------------|----------------------------|------------------------------------------|----------|
| Deer ID:            |                                                                                                    | CoBorrower:                | Nondelga , Susie                         |          |
| MGIC Reach ID:      |                                                                                                    | Loan Number                | 1910004217                               |          |
| (Optional)          | Save Login Information                                                                                                    | Contact MGIC               |                                          |          |
| Sion up for an Enco | ompass User D and Password                                                                                                    | NEW ID MUK                 |                                          |          |
|                     |                                                                                                    |                            | (*) Require                              | ed field |
| tder Charle Ow      | his Alaw Danish   Activata MI                                                                                                    |                            |                                          |          |
| Check Sta           | tost tien heson incorate Mil                                                                                                    |                            | 60102120                                 |          |
| Mequest Type: 11    | esubmit Non-Delegated *                                                                                                    | MI Cettricate II.          | 200403130<br>2004000 10.02.2019.12.21 Dt |          |
| Premium Plan        | Monthly Premium (ZOMP)                                                                                                    | Mult Hate Quote ID:        | 228VHCG - 10-03-2013 12:21 PM            |          |
| Dennium David Dav   | Provide Provide Provid | Additional Loan Informatio | m                                        |          |
| remum raid by:      | Bomower Paid                                                                                                    | MGIC Special Program ID    | (If applicable):                         |          |
| VII Coverage %;     | 25                                                                                                    | Employee Relocation        | Loan 📃 AUS Doc W                         | /aiver   |
| Relund Option:      | Non-Retundable •                                                                                                    | Originator Information     |                                          |          |
| Renewal Option:     | Constant 🔹                                                                                                    | Lender Type:               | Retail                                   | -        |
| All or part of the  | MI premium will be financed                                                                                                    | Third Party Name:          |                                          |          |
|                     |                                                                                                    | Third Party City:          |                                          |          |
|                     |                                                                                                    | Third Party State:         |                                          | -        |
|                     |                                                                                                    |                            | 1                                        |          |
| LP ID:              | Credit Risk Class:                                                                                                    | - Purchase                 | Eligibility:                             | -        |
| DU Case ID:         | Recommendation                                                                                                    |                            |                                          |          |
|                     | martie -                                                                                                    |                            |                                          |          |
| Unload Diff. Docu   |                                                                                                    |                            |                                          |          |

#### 5. Check Status

Once MGIC underwriters notify you that your non-delegated MI application has been approved, go to the **Check Status/View Result** tab to check status.

Select the order and click **Check Status** to Import Fees and view the Commitment/Certificate PDF.

| User ID:<br>Password:<br>MGIC Branch ID:<br>(Optional)<br>Sion up for an Encor | 4846043673                                               | ormation                                        | Loan Promation<br>Borower:<br>CoBorower:<br>Loan Numbe<br>Contact MGR<br>New to MGR | No<br>No<br>Br: 19<br>G  | ndelga , Ken<br>ndelga , Sus<br>10004217 | •                 |   |
|--------------------------------------------------------------------------------|----------------------------------------------------------|-------------------------------------------------|-------------------------------------------------------------------------------------|--------------------------|------------------------------------------|-------------------|---|
| Order Check Statu                                                              | s/View Result Activ                                      | ate MI                                          |                                                                                     |                          |                                          | (*) Required fiel | đ |
| Order No.<br>228VHCG                                                           | Order Date<br>10-03-2019 12:21 PM<br>10-04-2019 11:19 AM | Requested Serv<br>Rate Quote<br>Non Delegated I | rice<br>41 Order                                                                    | Statu<br>Eligibi<br>Pend | 1<br>10                                  | -                 | - |
|                                                                                |                                                          |                                                 | I Indexed Day                                                                       | t Close Docu             | ments                                    | Import MI Rates   | 3 |
|                                                                                |                                                          |                                                 | Opeas Pes                                                                           | 1 Close D'oca            |                                          | Statistics of the |   |
| Jpload History:<br>Document Name                                               | Comments                                                 |                                                 | Plate                                                                               | DFs received             |                                          | - Sectore and     |   |
| Jpload History:<br>Document Name<br>1003_mk a pdf                              | Comments                                                 |                                                 | Date 10-04-2019                                                                     | DFs received             |                                          | 3044-211AT        |   |
| Ipload History:<br>Document Name<br>003_mka.pdf                                | Commente                                                 |                                                 | Date 10-04-2019                                                                     | DFs received             |                                          |                   |   |

#### 1. Order Contract Underwriting

Select Order Contract UW from the Request Type drop-down menu.

Check the **Contract UW with MI** box if you'd like to have MI coverage on the loan.

**Note:** To set up Contract Underwriting, please contact your MGIC representative: mgic.com/contact.

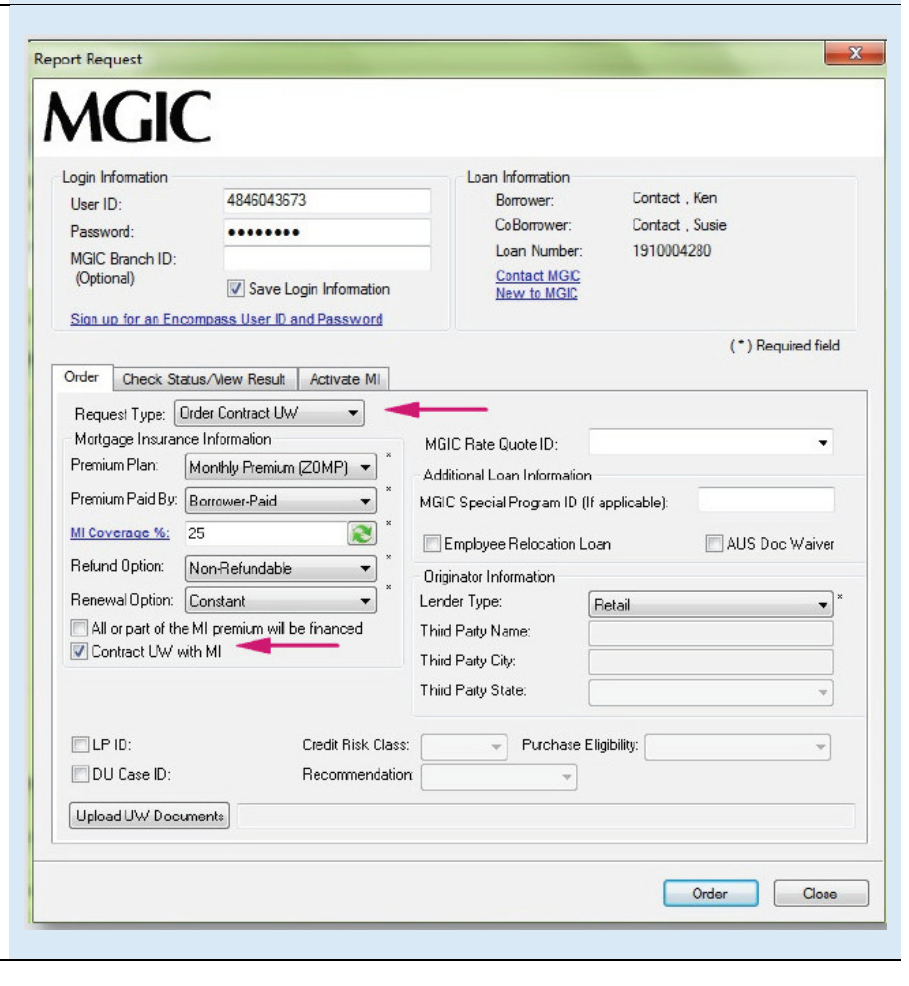

#### 2. Attach Documents

Click **Upload UW Documents** to open the **Attachment List.** 

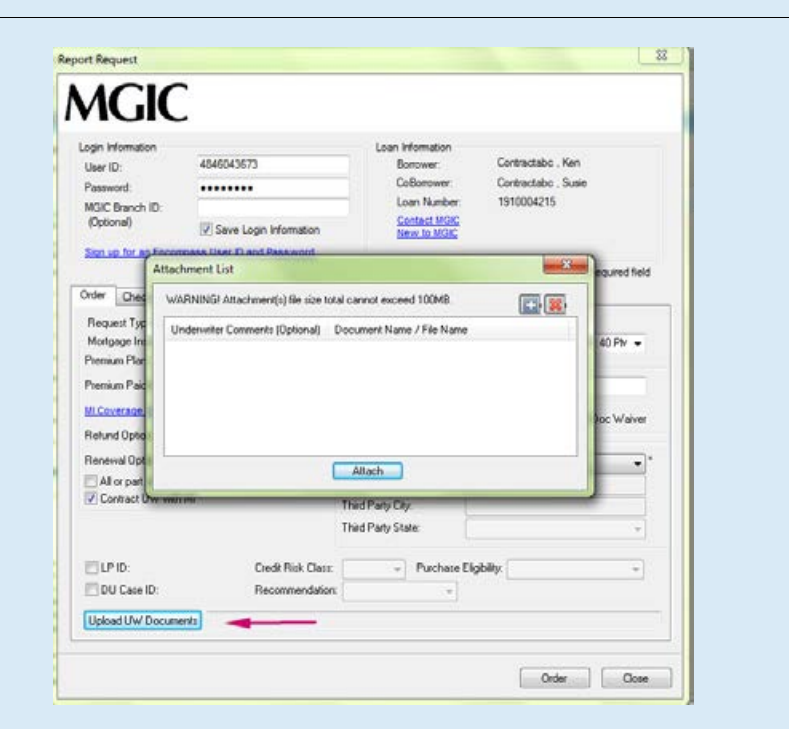

Click the **plus icon** to add an attachment.

Enter any comments about the loan for the underwriter (up to 100 characters).

| chment     | List                                                                 |
|------------|----------------------------------------------------------------------|
| ARNING     | Attachment(s) file size total cannot exceed 100MB.                   |
| Inderwrite | er Comments (Optional) Document Name / File Name                     |
|            | Attach                                                               |
|            | UW Comments (Optional): Please rush                                  |
|            | Select the location of the document you wish to attach to the order: |
|            | Browse from Encompass eFolder                                        |
|            | Continue                                                             |

There are 2 ways to select documents to attach.

- a. To upload documents from your PC:
  - Select Browse from Computer
     Click Continue to browse for the document
  - Locate the document and click Open

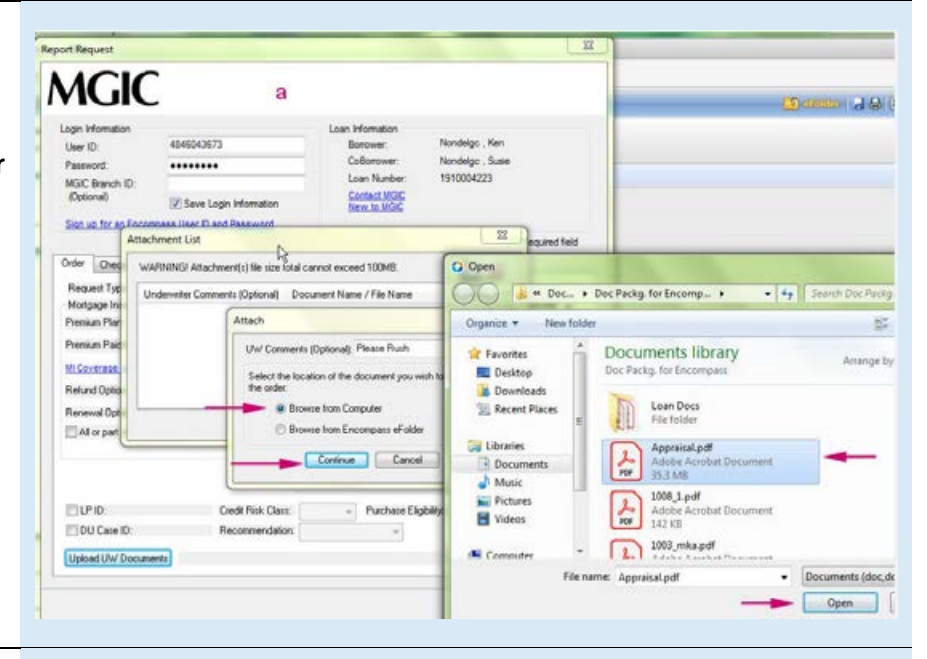

- b. To add documents from the eFolder:
  - Select Browse from Encompass eFolder
  - o Click Continue

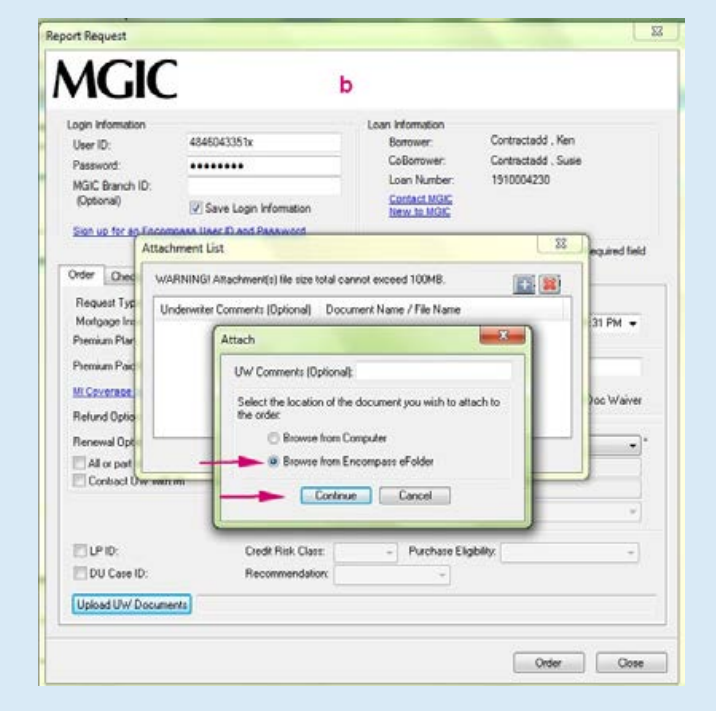

 Select the document(s) you wish to add and click Continue.

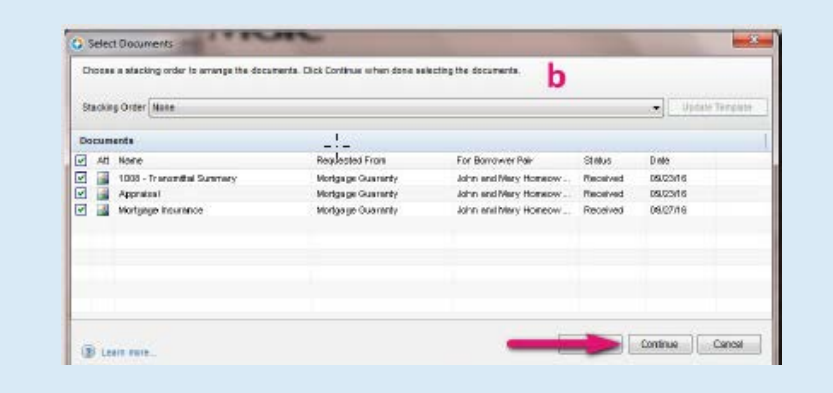

#### 3. View Status

The Check Status/View Result tab displays:

- a. Your order history
- b. Your loan document attachment history
- c. The MI rate quote, Commitment/Certificate and CUWNOLA PDFs

All Contract Underwriting submissions have an initial **Status** of **Pending** on the **Check Status/View Result** tab.

| User ID:<br>Password:<br>MGIC Branch ID:<br>(Optional) | 484604367                                        | •                                                | Loan Inform<br>Borrow<br>CoBorr<br>Loan N<br>Scenac | ation<br>er:<br>pwer:<br>lumber:<br><u>1 MGIG</u> | Contractable<br>Contractable<br>1910004215 | , Ken<br>, Susie   |
|--------------------------------------------------------|--------------------------------------------------|--------------------------------------------------|-----------------------------------------------------|---------------------------------------------------|--------------------------------------------|--------------------|
| Sion up for an Enco                                    | moass User D a                                   | ind Password                                     | New 10                                              | LMGIC                                             |                                            | (*) Required field |
| Order No.<br>Swick, 7w7<br>South State                 | Order Date<br>10-08-2019 01:4<br>10-08-2015 01:5 | Requested<br>0 PM Rate Quote<br>0 PM Contract UN | Service<br>V Orden                                  |                                                   | Status<br>Sigible<br>Conclete              |                    |
| Ininad History                                         | а                                                |                                                  | Upload                                              | 1 Post-Close                                      | Documents                                  | Import MI Rales    |
| Document Name<br>fortgage Insurance                    | Com                                              | menks                                            | Date<br>10:08:2019                                  | CUWNDL                                            | A<br>A                                     |                    |
|                                                        | m                                                |                                                  |                                                     |                                                   |                                            |                    |

#### 4. Resubmit Contract Underwriting

As changes occur to the loan, you may resubmit the loan data and any new documents or conditions on an existing Contract Underwriting loan by selecting **Resubmit Contract UW** in the **Request Type** drop-down menu.

If you need to send new attachments, click the **Upload UW Documents** button.

Click Resubmit.

| ogin Information<br>User ID:<br>Password:<br>MGIC Branch ID:<br>(Optional)                         | 4846043673                                                         | Loan Information<br>Borrower<br>CoBorrower<br>Loan Number<br><u>Sontact MGR</u><br>New: to MGR                           | Contractabo . Ken<br>Contractabo . Susie<br>1910004215 |                |
|----------------------------------------------------------------------------------------------------|--------------------------------------------------------------------|----------------------------------------------------------------------------------------------------|--------------------------------------------------------|----------------|
| Sion up for an Enci                                                                                | ompass User ID and Password                                        |                                                                                                    | (*)                                                    | Required field |
| Premium Plan [<br>Premium Paid By ]<br><u>MI Coverses %</u><br>Refund Option [<br>Renewal Option ] | Maarthiy Premium (20MP)  Barrower-Paid  S Non Refundable  Casatant | Additional Loan Informatio<br>MGIC Special Program ID<br>Employee Relocation I<br>Originator Information<br>Lender Turce | n<br>If applicable)<br>Loan EAUS                       | Doc Waiver     |
| All or part of the                                                                                 | MI premium will be financed<br>th MI                               | Third Party Name:<br>Third Party City:<br>Third Party State:                                                             | rietai                                                 |                |
| UP ID:                                                                                             | Credit Risk Class:<br>Recommendation                               | + Purchase                                                                                                    | Elgbilty                                               |                |
| Hoload I fu/ Docu                                                                                  | wents 1008 1 pdf                                                   | _                                                                                                    |                                                        |                |

#### 1. Select Activate MI

Once your loan has closed, you can activate your MGIC mortgage insurance.

Select the Activate MI tab.

|                                                                                                    | and the second second se |                                                                                                    | and the second second                                      |                                         |
|----------------------------------------------------------------------------------------------------|----------------------------------------------------------------------------------------------------|----------------------------------------------------------------------------------------------------|------------------------------------------------------------|-----------------------------------------|
| MGI                                                                                                    | С                                                                                                    |                                                                                                    |                                                            |                                         |
| Login Information<br>User ID:<br>Password                                                                                                    | 4846043673                                                                                                    | Loan Information<br>Borrower:<br>CoBorrower:<br>Loan Namber                                                                                                    | Homeowner , Ker<br>Homeowner , Sus<br>1910004281           |                                         |
| MGIC Branch ID<br>(Optional)<br>Sion up for an En                                                                                                    | Save Login Information                                                                                                    | Contact MGIC<br>New to MGIC                                                                                                    |                                                            |                                         |
|                                                                                                    |                                                                                                    |                                                                                                    | (                                                          | ) Required field                        |
| Order Check St                                                                                                    | atus/Vew Result Activate MI                                                                                                    | -                                                                                                    |                                                            | 100000000000000000000000000000000000000 |
| Hequet Type: [<br>Mortgage Insuer Permium Plan: Permium Plan: Permium Plan: Permium Pad By:<br>MI Coverage %:<br>Refund Option:<br>Renewal Option:<br>All or part of th | Heruten Celegated MI                                                                                                    | MI Certitode II:<br>MGIC Rate Quote ID:<br>Additional Loan Informatio<br>MGIC Special Program ID<br>Employee Relocation 1<br>Originator Information<br>Lender Type:<br>Third Party Rame:<br>Third Party City:<br>Third Party State: | BSF290J - 10-25-2019 i<br>n<br>If applicable)<br>Regalated | 39:11 AM •<br>IS Doc Waver<br>•         |
| E LP ID:                                                                                                    | Credit Risk Class:                                                                                                    | + Purchase                                                                                                    | Eligibility                                                | 7                                       |
| DU Case ID:                                                                                                    | Recommendation                                                                                                    | -                                                                                                    |                                                            |                                         |
|                                                                                                    |                                                                                                    |                                                                                                    |                                                            |                                         |

#### 2. Review Data and Activate

Review the **Date Loan Closed** and your **MI Cert Number.** 

Click Activate.

| User ID:<br>Password<br>MGIC Branch ID:<br>(Optional)                | 484604367                                | 3<br>ogin kiformation    | Loan Inte<br>Born<br>CoB<br>Loan<br>New<br>New | smallon<br>ower:<br>brower:<br>n Number:<br><u>lact MOIC</u><br><u>v to MOIC</u> | Homeowner,<br>Homeowner,<br>1910004281 | Ken<br>Susie       |
|----------------------------------------------------------------------|------------------------------------------|--------------------------|------------------------------------------------|----------------------------------------------------------------------------------|----------------------------------------|--------------------|
| Sion up for an Enci                                                  | us/Mew Result                            | Activate MI              |                                                |                                                                                  |                                        | (*) Required field |
| Loan Informatis<br>Date Loan Clo<br>MI Cerl Numbr<br>Activation Stat | on<br>sed<br>er<br>tus:<br>quested Date: | 10/25/2019<br>60404504 - | <b>⊡</b> ▼                                     | -                                                                                | _                                      |                    |
|                                                                      |                                          |                          |                                                |                                                                                  |                                        |                    |

#### 3. Receive Activation Confirmation

Upon successful completion, the **Activation Status, Activation Requested Date** and confirmation message display.

| ain Information                                                          |                                 |                                                      | Loan Information            |                |                   |
|--------------------------------------------------------------------------|---------------------------------|------------------------------------------------------|-----------------------------|----------------|-------------------|
| Iser ID:                                                                 | 484604367                       | 3                                                    | Borrower:                   | Homeowner , Ke | n                 |
| assword:                                                                 |                                 |                                                      | CoBorrower:                 | Homeowner , Su | sie               |
| IGIC Branch ID:                                                          |                                 |                                                      | Loan Number:                | 1910004281     |                   |
| (Optional)                                                               | Save Lo                         | gin Information                                      | New to MGIC                 |                |                   |
| ign up for an Encor                                                      | mpass User ID a                 | nd Password                                          |                             |                |                   |
|                                                                          |                                 |                                                      |                             | (              | *) Required field |
| der Check Statu                                                          | s/View Result                   | Activate MI                                          |                             |                |                   |
| Date Loan Close<br>MI Cert Number<br>Activation Statu<br>Activation Requ | ed:<br>:<br>is:<br>iested Date: | 10/25/2019<br>60404504<br>Active 2019-10-25 08:13:30 |                             |                |                   |
| MIA                                                                      | ctivation reques                | : has been received. Yo                              | our reference number is: 10 | 018207.        | -                 |

### Submit Post-Close Docs

#### 1. Open Attachment List

Once the MI order is complete and you've already closed, you may submit post-closing documents from the **Check Status/View Result** tab.

Click Upload Post-Close Documents to open the Attachment List.

| Login Information<br>User ID:<br>Password:<br>MGIC Branch ID:<br>(Optional)<br>Sign up for an Encom | 4846043673                                             | formation                                     | Loan Informatio<br>Borrower:<br>CoBorrower<br>Loan Numi<br><u>Contact M</u><br><u>New to MC</u> | n Posticose )<br>r Posticose )<br>ber 1906003821<br>25 | len<br>kusie       |
|----------------------------------------------------------------------------------------------------|--------------------------------------------------------|-----------------------------------------------|-------------------------------------------------------------------------------------------------|--------------------------------------------------------|--------------------|
| Order Oheck Status                                                                                  | New Result Act                                         | vate MI                                       |                                                                                                 |                                                        | (*) Required field |
| Dider No. 0<br>MS44V3P 1<br>B0404415 1                                                              | Dider Date<br>0-24-2019 09:00 AM<br>0-24-2019 09:01 AM | Requested Ser<br>Rate Quote<br>Delegated MI D | vice<br>Net                                                                                     | Status<br>Eligible<br>Constitute                       | -                  |
| Upload History                                                                                      |                                                        |                                               | Upload Po                                                                                       | ost-Close Documents                                    | Import MI Flates   |
| Document Name                                                                                       | Comments                                               |                                               | Date                                                                                            | li Comitment/Centica                                   | <del>.</del>       |
|                                                                                                    | -                                                      |                                               |                                                                                                 |                                                        |                    |

#### 2. Add Attachment

Click the plus icon in the **Attachment List** screen to add a new attachment.

Enter any comments about the loan for the underwriter (up to 100 characters).

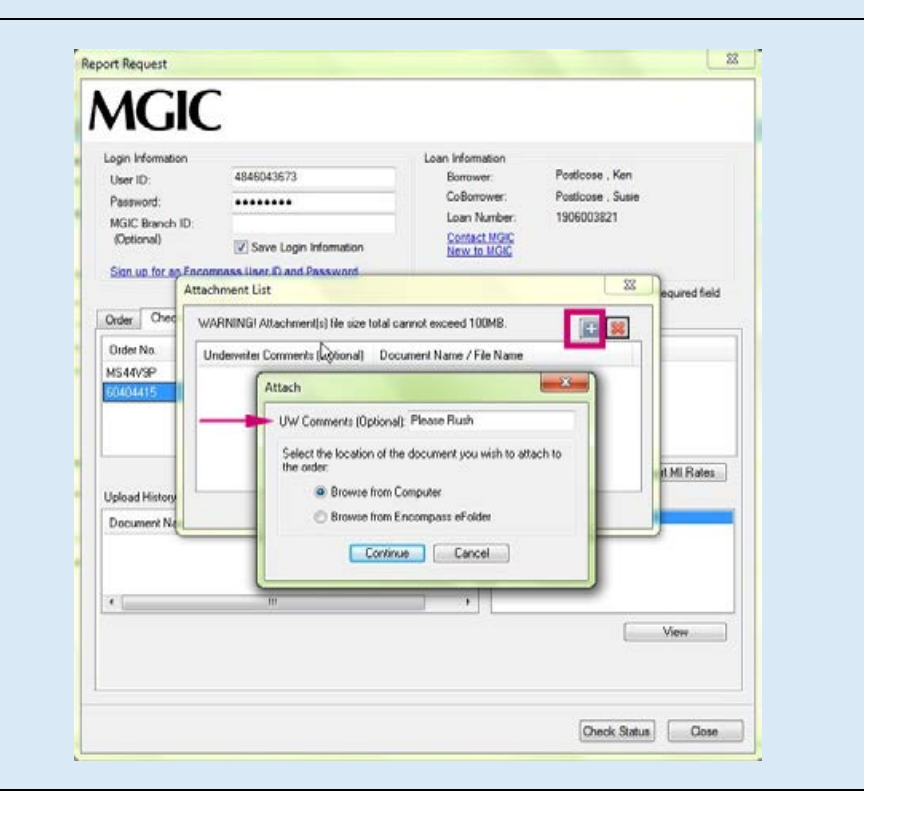

There are 2 ways to select documents to attach.

- a. To upload documents from your PC:
  - Select Browse from Computer
     Click Continue to browse for the document
  - Locate the document and click Open

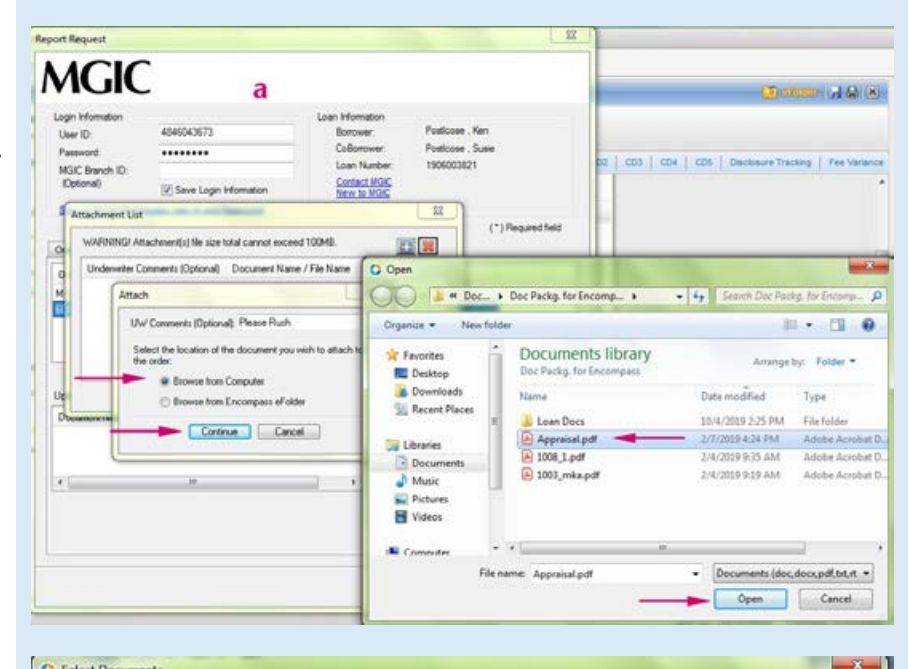

- b. To add documents from the eFolder:
  - Select Browse from Encompass eFolder
  - o Click Continue
  - Select your documents and click **Continue** again

| Sta | ickin | g Order None       | M                 |                         |          | Updale Template |
|-----|-------|--------------------|-------------------|-------------------------|----------|-----------------|
| )0  | cum   | ents               |                   |                         |          |                 |
| 2   | Att   | Nane               | Requested From    | For Borrower Pair       | Status   | Date            |
| 1   |       | 1003 - URLA        |                   | Ken and Susie Posticose | Received | 10/24/19        |
| 1   |       | Appraisal          |                   | Ken and Susie Posticose | Received | 10/24/19        |
| ]   |       | Mortgage Insurance | Mortgage Guaranty | Ken and Susie Posticose | Received | 10/24/19        |
|     |       | Mortgage Insurance | Mortgage Guaranty | Ken and Susie Posticose | Received | 10/24/19        |
|     |       |                    |                   |                         |          |                 |
|     |       |                    |                   |                         |          |                 |
|     |       |                    |                   |                         |          |                 |

#### 3. Submit Post-Closing Docs

When you're ready to submit the post-closing document(s), click **Send** in the **Attachment List** screen.

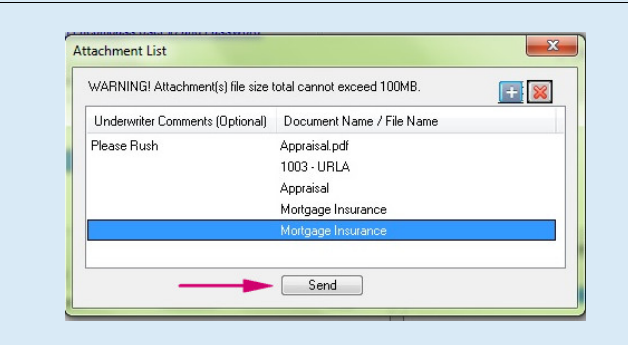

#### Loan Document List

It's NOT required to place your documents in this order. This list is for informational purposes.

- Appraisal
- Assets
- Borrower Authorization Signed
- Closing Disclosure
- Condo Questionnaire
- Cover sheet for Return Doc Delivery
- Credit
- Disclosure
- Divorce Decree
- DU Findings
- Flood Certification
- Home Inspection Report
- Income
- Lease Agreement
- Lender Decision Document
- Lender Notes
- Loan Application (1003)
- Loan Application (1003) Signed
- Loan Estimate
- LP Feedback
- Miscellaneous
- Mortgage/DOT
- Note
- Other AU Results
- Pay History/Collection Notes
- Program Guidelines
- Purchase Agreement
- Registration/Rate Lock Confirmation
- Returned NOLA
- Tax Returns
- Title
- Transmittal Summary (1008)
- Vendor Report

## Admin Guide

## **Password Manager**

#### 1. Access settings

From within **Encompass**, go to **Encompass > Settings**.

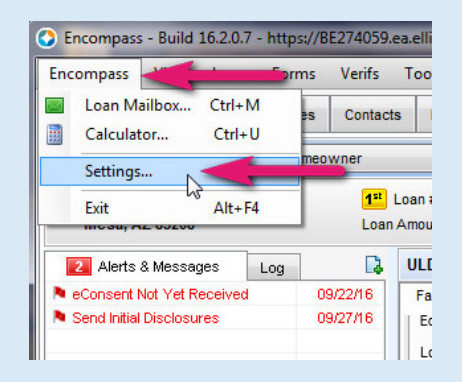

#### 2. Access Password Management

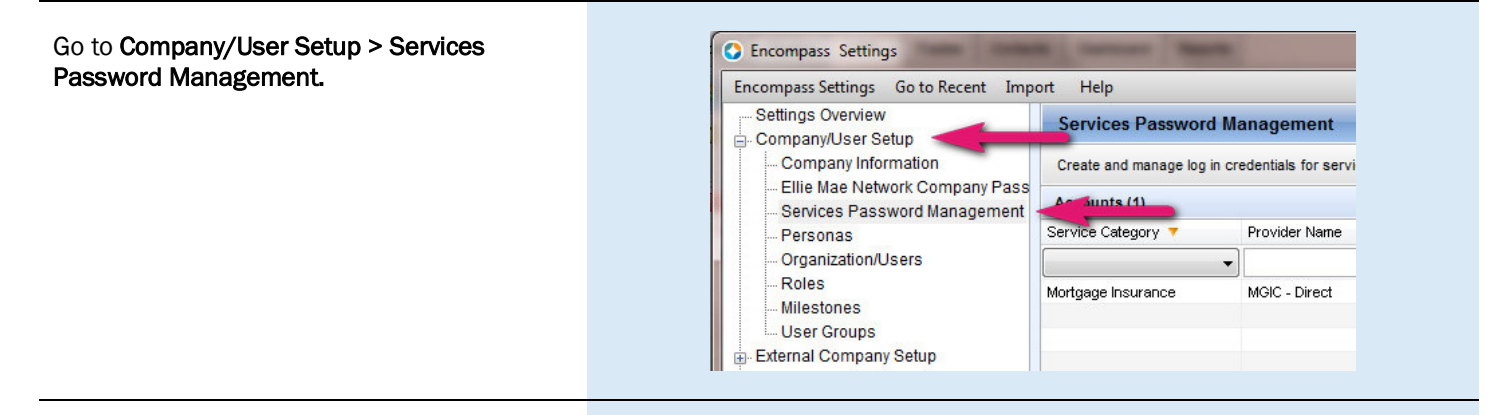

#### 3. Create Password Setting

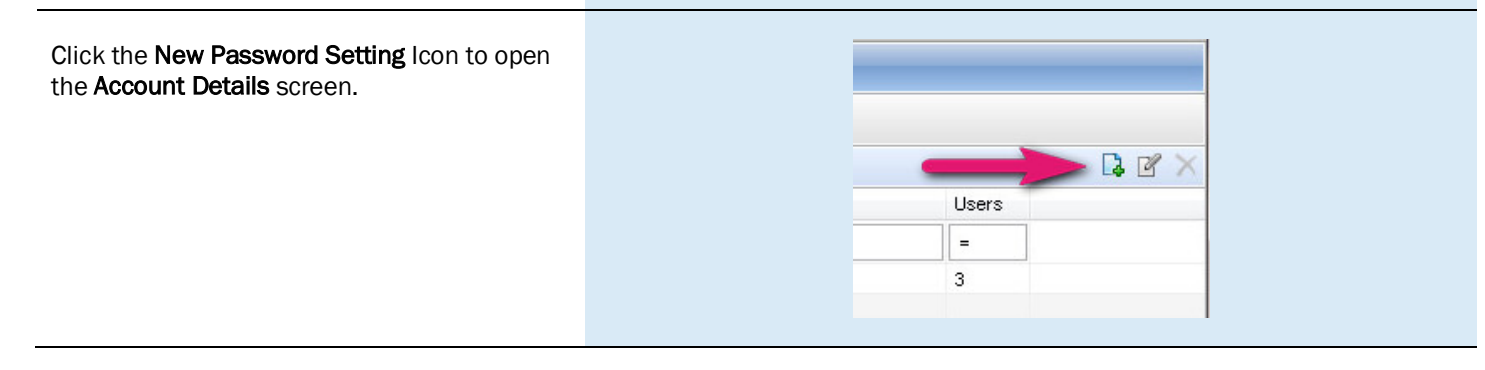

#### 4. Activate MGIC

#### Under Account Information:

- For the **Service Category**, select Mortgage Insurance
- For the Provider Name, select MGIC Direct
- The **Description** field is free-form. You can enter whatever is meaningful to you
- MGIC provides the User ID and Password
- Select the users that should have access to the MGIC Direct interface

Click Save.

| Account Information |                      |
|---------------------|----------------------|
| Service Category    | Mortgage Insurance 👻 |
| Provider Name       | MGIC - Direct        |
| Description         | MI Orders            |
| User ID             | 4846043351x          |
| Password            | •••••                |
| Selected Users      | 17 🔍                 |
|                     | Save Cance           |

### Access MGIC – Direct

#### 1. Access MI

There are two ways to access the Mortgage Insurance section. Within a loan file, either:

- a. Go to Services > Mortgage Insurance on the top menu, or
- b. Go to Services > Order Mortgage Insurance on the side tab

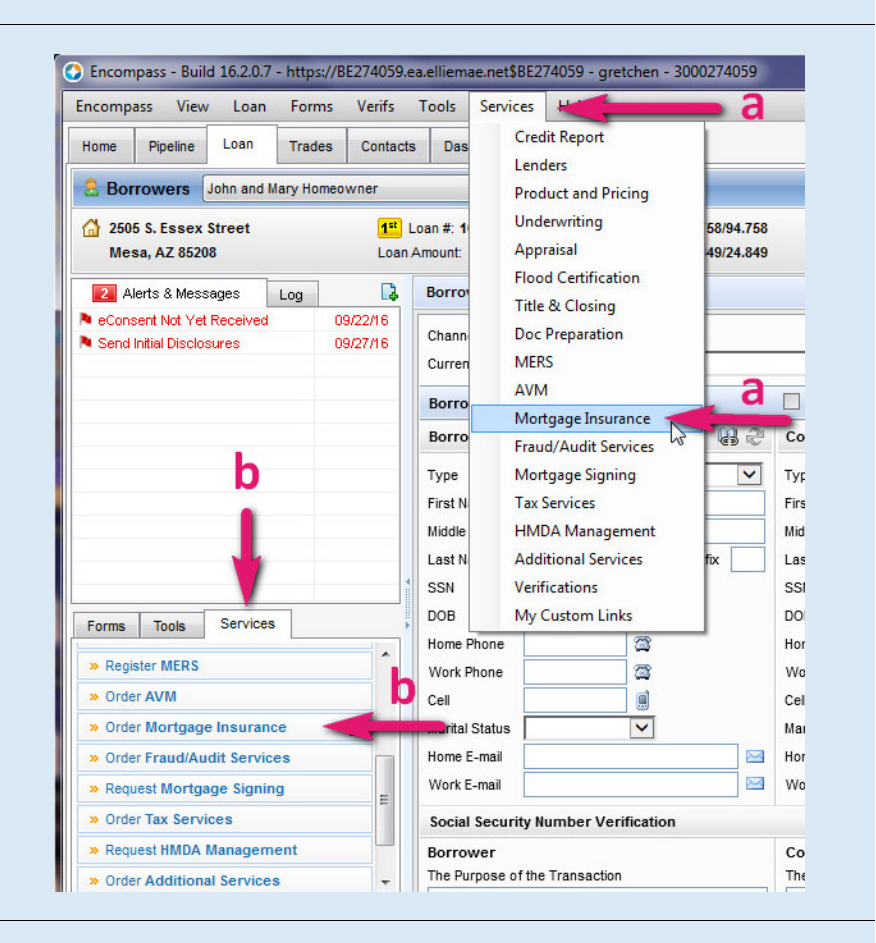

#### 2. Add MGIC

Under the All Providers tab, select MGIC - Direct and click Add to My List.

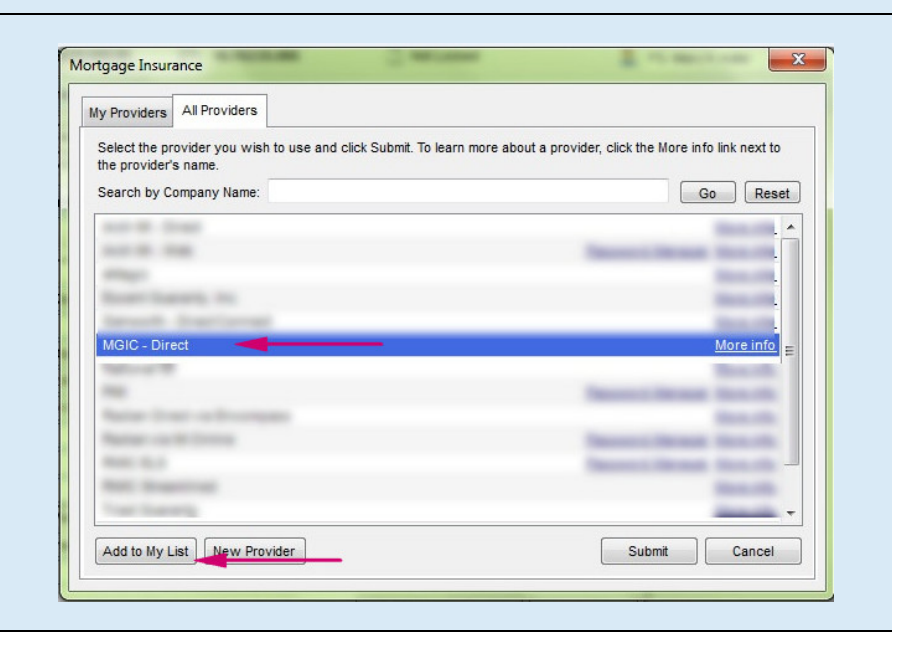

#### 3. Access MGIC

MGIC - Direct now appears on the My Providers tab as a default MI company. Select MGIC - Direct and click Submit or double-click MGIC - Direct.

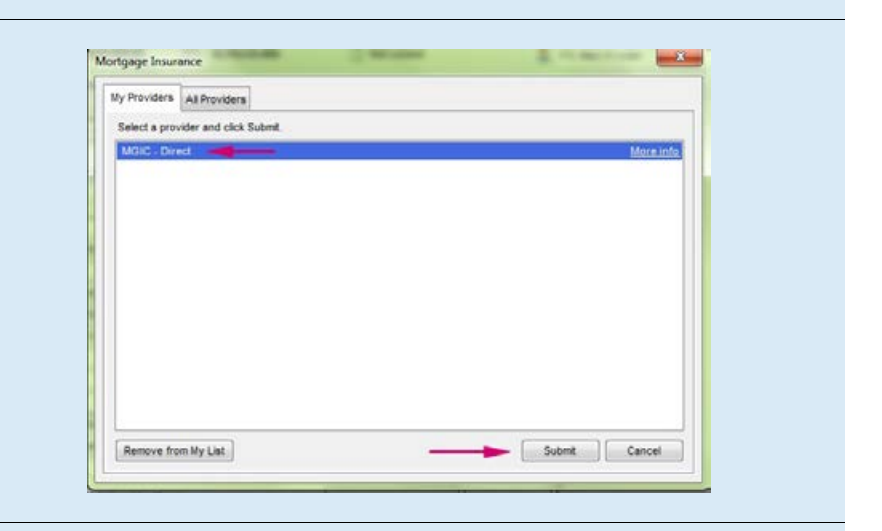

#### 4. Enter Login Information

Enter your assigned **User ID, Password** and **MGIC Branch ID** (optional). These are NOT your Loan Center credentials. If you don't have this login information, contact your company's Encompass system administrator or MGIC's Customer Service at Customer\_service@mgic.com or 1-800-424-6442.

If your login information is already prepopulated, your company's system administrator may have already automatically set up your login information.

Check the Save Login Information box.

**Note:** If you entered any **Login Information**, you must order a rate quote or MI once for Encompass to remember your credentials.

| ain Information    |                                 | oan Information           |                              |
|--------------------|---------------------------------|---------------------------|------------------------------|
| ser ID:            | 0412754099X                     | Borrower:                 | Homeowner, John              |
| aseword:           |                                 | CoBorrower:               | Higheowner, Mary             |
| IGIC Branch ID:    |                                 | Loan Numbe                | r: 1943003625                |
| Optional)          | Save Login Information          | Contact MGK               | Ę                            |
| ion up for an Enc  | ompass User ID and Password     | incer to inche            |                              |
|                    |                                 |                           | (*) Required field           |
| der Check Sta      | tus Alaur Pasuit   Activista MI |                           |                              |
| Cited Sta          | Nuer men ricanit Picarrete Init |                           | 20550044                     |
| lequest Type: E    | lesubmit Delegated MI           | MI Certificate #:         | 30300944                     |
| emium Plan         | Meetide Descrives (70MP)        | MGIC Rate Quote ID:       | 8215291-05-10-201912/03 AM + |
| n in               | Montrily Prendunt (20MP)        | Additional Loan Informati | ion                          |
| remum Paid By:     | Borrower-Paid •                 | MGIC Special Program ID   | ) (If applicable).           |
| Coverage %.        | 25 😢                            | Employee Relocation       | Loan 📃 AUS Doc Waiver        |
| lelund Option:     | Non-Refundable 🔹 🕺              | Dispinator Information    |                              |
| lenewal Option:    | Constant •                      | Lender Type:              | Betal *                      |
| All or part of the | Mi premium will be financed     | Third Party Name:         |                              |
|                    |                                 | Third Party Dity          |                              |
|                    |                                 | Third Party State:        |                              |
|                    |                                 | miler day state.          |                              |
| LP ID:             | Credit Risk Class:              | - Furchas                 | e Eligibility                |
| DU Case ID:        | Recommendation                  |                           |                              |
|                    |                                 |                           | k                            |
| Inload I N/ Docu   | ments                           |                           |                              |

## **Rate Quote-Only User Persona**

#### 1. Access Personas

Go to Encompass Settings > Company/User Setup > Personas. Click the plus icon to create a new persona or copy an existing one and rename it MGICRateQuoteOnly.

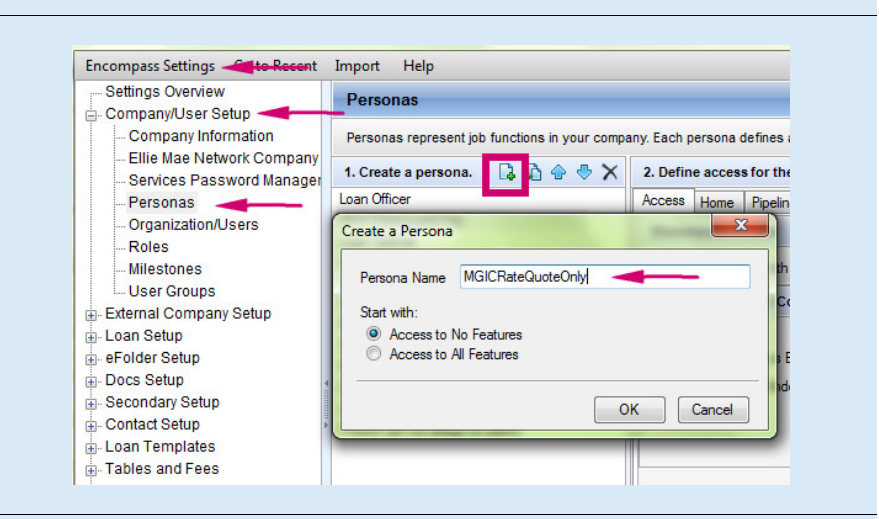

#### 2. Access User

Under Organization/Users, open the user profile by either double-clicking the row or by selecting the row and clicking Edit User.

#### 3. Edit User

Click the **plus icon**, check **MGICRateQuoteOnly** and click **OK**.

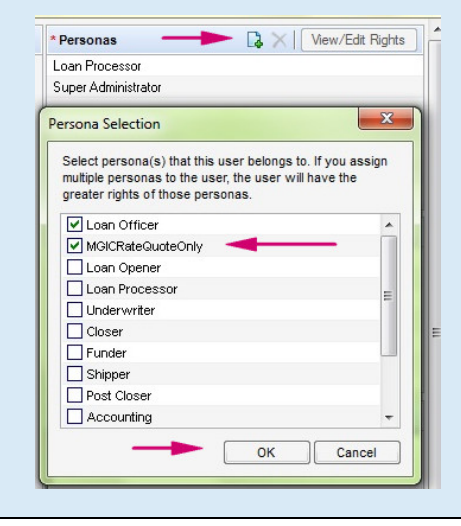

## **Trigger for PMI LTV Cut-Off**

#### 1. Access Triggers

Go to Encompass Settings > Business Rules > Field Triggers.

| Encompass Settings Ga to Record        | Sequert Help                                                                                                    |                       |                                                                                       |                                                                                                    |               |                                               |
|----------------------------------------|----------------------------------------------------------------------------------------------------|-----------------------|---------------------------------------------------------------------------------------|----------------------------------------------------------------------------------------------------|---------------|-----------------------------------------------|
| - Sellings Overview                    | Field Triggers                                                                                                    |                       |                                                                                       |                                                                                                    |               | _                                             |
| Edenial Company Delug                  | Create and manage rules that associate in                                                                                                    | ation actions when th | e value in a held is changed                                                          |                                                                                                    |               |                                               |
| 2 Loan Setup                           | Trippers (24)                                                                                                    |                       |                                                                                       | 14-62 (27.2)                                                                                                    | 190.041       | train ( Destrie                               |
| Dorp Setup                             | Nate                                                                                                    | Owen                  | Cendler                                                                               | Debut .                                                                                                    | Last Multiple | Last Modileri Dale 8                          |
| - Secondary Selva                      | FISA Facili Traggers - PSO - 12/11/2013                                                                                                    | All Channelli         | No Condition                                                                          | Section 1                                                                                                    |               | 12110013103M-A                                |
| Contact Detug                          | First Payment Date - PSD - 12/11/2013                                                                                                    | Al Crennels           | No Condition                                                                          | Paging .                                                                                                    |               | 04030915 0817 A                               |
| Loan Templates                         | Bor Par 1-6 MD PICO-Call Trigger - PS                                                                                                    | All Chalmete          | Ner Condition                                                                         | Factor                                                                                                    |               | 431100H3063FA                                 |
| Tables and Fees                        | Rel Dalo, Dale - Prop is 2nd Harleshy P                                                                                                    | All Channels          | (\$15) = "NoCesh-Out Reference" OR (\$15) = "Cesh-Out Reference") and (\$1511) = "Inv | techer.                                                                                                    |               | A 12/10/01/20037 A                            |
| Dusiness Rules                         | Date nemert Date for Non-Refs - PSD -                                                                                                    | All Channells         | NOT (218) + "NeCeste-Out Reference" Off (218) + "Ceste-Out Reference") and (21811) +  | teche                                                                                                    |               | 12/11/2013 00:37 A                            |
| - Loan Folder Business Ru              | Exemutationerit for GiO Refu - PSO - 12/1                                                                                                    | Al Owners             | ([19] + "NoCaoh-Out Retriance" GR [11] + "Caut-Out Retriance") and [5811] + "Pri-     | Pactive .                                                                                                    |               | 1211-0213 (05.30 A                            |
| Miestone Completion                    | HILA Rues - PSD - 12110213                                                                                                    | All Channells         | No Condition                                                                          | native                                                                                                    |               | 121100130638 A                                |
| Field Data Entry 30                    | Roestor Low Number - PSD - 1211(201                                                                                                    | All Charmelle         | No Canation                                                                           | Each-r                                                                                                    |               | A 90.90 E100.1161                             |
| TARS DOCUMENT                          | - 1211.0013                                                                                                    | All Chalmels          | No Candition                                                                          | name                                                                                                    |               | A 8C 80 C102/15C                              |
| Automated Conditions                   | VA Residual Region - 1950 - 1281-0013                                                                                                    | All Charlostell       | No Canalton                                                                           | Page 4                                                                                                    |               | 4245.00130636A                                |
| Persona Access to Fields               | Additional Disclosure Prometion - PSD -                                                                                                    | All Chatrinette       | No Convition                                                                          | Pactor                                                                                                    |               | 131110013-06-38 A                             |
| Persona Access to Loane                | No Cong Rits For Docs It also than 5 da                                                                                                    | Ni-channel selecter   | No Canallon                                                                           | Padl-R                                                                                                    |               | 121102013-00-29 A                             |
| Internet and second and second and the | And the second second s | an increase           | an human                                                                              | and an other states of the states of the sta |               | a tanàna manana manina kao aminina minina kao |

#### 2. Create Trigger and Event

Click on the **New icon** to open the **Add/Edit Trigger** screen.

Enter a trigger name in the **Create a Trigger Name** field.

In the Add and apply field events section, click Add.

|                                                                                    |                                                                                                    |                                                                                                    |           |                      | _         |
|------------------------------------------------------------------------------------|----------------------------------------------------------------------------------------------------|----------------------------------------------------------------------------------------------------|-----------|----------------------|-----------|
| Create and manage rule                                                             | is that exercise patient actions whe                                                                                                    | the vevelor a feed a phanged                                                                                                    |           |                      |           |
| Inopena citel                                                                      | - Anna                                                                                                    |                                                                                                    |           | 19 2 K X 1 2 1 4 1 - |           |
| Add/Edit Tripper                                                                   |                                                                                                    | and a second second sec |           | E                    | SHOP IN A |
| I. Greate a Trigg                                                                  | pr Nane                                                                                                    |                                                                                                    | Notes-Com | menta                |           |
| LTV Garael                                                                         |                                                                                                    |                                                                                                    |           |                      | -         |
| 2. Select all Cha                                                                  | mode this rule applies to                                                                                                    |                                                                                                    |           |                      |           |
| V to channel                                                                       | elected                                                                                                    |                                                                                                    |           |                      |           |
| Berked - fie<br>Berked - W                                                         | tal<br>holesele                                                                                                    |                                                                                                    |           |                      |           |
| 2 Bokond                                                                           |                                                                                                    |                                                                                                    |           |                      |           |
| an concerne                                                                        |                                                                                                    |                                                                                                    |           |                      |           |
| 3. Is there a con                                                                  | dition for this higger                                                                                                    |                                                                                                    |           |                      |           |
|                                                                                    | statio via                                                                                                    |                                                                                                    |           |                      |           |
| · No - Norgel                                                                      | the local data in the second second se |                                                                                                    |           |                      |           |
| B No - Notes<br>C Tex - Aply B                                                     | sa sule only f                                                                                                    |                                                                                                    |           |                      |           |
| <ul> <li>No - Average</li> <li>Co Text - Average</li> </ul>                        | a sie my f                                                                                                    |                                                                                                    |           |                      |           |
| No - Angel     Tre - Angel     Add and a                                           | so de my f                                                                                                    | -                                                                                                    |           |                      |           |
| 4. Add and a                                                                       | apply field events                                                                                                    | -                                                                                                    |           | -                    | Y.        |
| <ul> <li>B: -Negative Test - Apply 1</li> <li>Add and a</li> <li>Type /</li> </ul> | so de any f<br>-) *<br>spoly field events                                                                                                    | Activation Source                                                                                                    | Action    | Add                  | 1         |
| A Add and a     Type /                                                             | so de arey f<br>- ] is<br>apply field events<br>Activation                                                                                                    | Activation Source                                                                                                    | Action    | Add Edit             | l         |

#### 3. Enter Activation Details

On the **Add/Edit Field Event** screen, in the **Activation** section, enter the values shown in the image on the right.

| Activation       |                                        |
|------------------|----------------------------------------|
| Activation Type  | Field value modified                   |
| Trigger Field ID | 353 Find                               |
| Description      | Freddie Mac Loan To Value (LTV)        |
| Criterion        | When field is set in a range of values |
| Banne:           | 80 - 97                                |

#### 4. Enter Action Details

In the **Action** section, click **Add** to open the **Add/Edit Assignment** screen. Enter the values shown in the image on the right.

Click OK.

| Action Type | Update the va     | pdate the value of one or more fields       |  |  |
|-------------|-------------------|---------------------------------------------|--|--|
| Assignments | Field ID          | Value Add                                   |  |  |
|             | Add/Edit Assignme | ent X                                       |  |  |
|             | Assign To Field   | 1205                                        |  |  |
|             | Value             | 78                                          |  |  |
|             |                   | Evaluate expression as a custom calculation |  |  |

#### 5. Add Field Event

When you're finished, click OK.

| KO, COLE HERE CHERE                 |                                                           |            | - |
|-------------------------------------|-----------------------------------------------------------|------------|---|
| Actuation                           |                                                           |            |   |
| Actuality Type                      | Field value modified                                      |            | ٠ |
| Trigger Field D                     | 383                                                       | FML        |   |
| Description                         | Freddie Was Loter To Velor D                              | 7¥)        |   |
| Orterior                            | Any change is field value                                 |            |   |
| Autor                               |                                                           |            |   |
| Action<br>Action Type               | Notate the value of one or m                              | era fuelda | • |
| Auton<br>Auton Type<br>Assignments  | Notate the value of one of the<br>Feet D VBAH             | ora Teada  | • |
| Auton<br>Action Type<br>Assignments | Undeter the value of one of m<br>Field D Value<br>1205 TS | ora Nesta  | • |

#### 6. Save Field Event

On the Add/Edit Trigger screen, click Save.

| i Bada a de           | Ingger Name                       |                              |              | Bates/Consects                                                                                                    |  |
|-----------------------|-----------------------------------|------------------------------|--------------|----------------------------------------------------------------------------------------------------|--|
| LIVLIN                |                                   |                              |              |                                                                                                    |  |
| Select all t          | Characters that have applied to   |                              |              |                                                                                                    |  |
| 2 farted              | - Petal                           |                              |              |                                                                                                    |  |
| 2 Barbari<br>2 Dolare | - Tifuitesale<br>d                |                              |              |                                                                                                    |  |
| K Creek               | orderi                            |                              |              |                                                                                                    |  |
| 3. In there a         | condition for this trigger        |                              |              |                                                                                                    |  |
| · Sector              | nya nyajy Kasale                  |                              |              |                                                                                                    |  |
| C THI-A               | uty the rule unity if             |                              |              |                                                                                                    |  |
|                       |                                   |                              |              |                                                                                                    |  |
|                       |                                   |                              |              |                                                                                                    |  |
| 4. Add and a          | woly field events                 |                              |              |                                                                                                    |  |
| Tate                  | Advater.                          | Advator Source               | Aber         | Add                                                                                                    |  |
| Feld                  | When field is set in a range of . | 250 Eventele Marc Loans To V | Awapte: 1205 | - 14                                                                                                    |  |
|                       |                                   |                              |              | - Banova -                                                                                                    |  |
|                       |                                   |                              |              | for the second second s |  |
|                       |                                   |                              |              |                                                                                                    |  |
|                       |                                   |                              |              |                                                                                                    |  |
|                       |                                   |                              |              |                                                                                                    |  |
|                       |                                   |                              |              |                                                                                                    |  |
|                       |                                   |                              |              |                                                                                                    |  |

#### 7. Activate Trigger

To activate the trigger, select the new trigger and click **Activate**. The **MIP/PMI/Guarantee Fee Calculation** screen will automatically update with the Cancel At LTV.

**Note:** The changes won't take effect until the admin and user(s) log out and back in.

| incompass Settings Go to Recent | lepot Help                                                                               |                   |                       |              |                                                                                                    |  |  |
|---------------------------------|------------------------------------------------------------------------------------------|-------------------|-----------------------|--------------|----------------------------------------------------------------------------------------------------|--|--|
| Settings Overview               | Field Diggers                                                                            |                   |                       |              |                                                                                                    |  |  |
|                                 | Drate and manage rules that execute rules in editors when the value in a fact is charged |                   |                       |              |                                                                                                    |  |  |
|                                 | Triggers (23)                                                                            |                   |                       | 0.03X 00 Amm |                                                                                                    |  |  |
| Docs Balup                      | Take                                                                                     | Channel +         | Canalitan             | Date:        | Last Mutant Last Mutanet Date                                                                                                    |  |  |
| Secondary Setup                 | LTC CALOR                                                                                | ALCINETIES        | (he) addre            | Period.      | many little in [1106-0019-00-00-4                                                                                                    |  |  |
| Contact Setup                   | Late Charge For TL - FSO - 12/15/2013                                                    | All Chernels      | No Conuttion          | Pality       | 13/04/2014 05:40 P                                                                                                    |  |  |
| Loan Templates                  | Rivestor Lowi Number - PGO - 127/1001                                                    | All Charinets     | No Condition          | haller       | 12/10/2012 06:38 4                                                                                                    |  |  |
| Tables and Fees                 | 1960 A Rules - PSD - 12/11/2013                                                          | All Channels      | No Condition          | hadre        | 12/11/0013 08:39 4                                                                                                    |  |  |
| Business Rules                  | H0.7V Cel: - PSD - 13/11/2013                                                            | All Channels      | No Candition          | Factor       | 12/11/2013 08:39 4                                                                                                    |  |  |
| Logo Folder Business Ru         | Field Insurance - PSO - 12/112013                                                        | All Charmets      | No Conalition         | hadre        | 12/11/00/12 08:38 4                                                                                                    |  |  |
| Manager and Street House        | Brail and the starting                                                                   | and the local day | And the second second |              | and the second second sec |  |  |